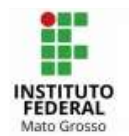

### Tutorial para conectar a nova rede Wi-Fi do campus Cuiabá utilizado o sistema operacional Android

|                                                                                                   |                                                                                       | 08:51              | MI                                                           | ØØ | ⊿ 🕯 |
|---------------------------------------------------------------------------------------------------|---------------------------------------------------------------------------------------|--------------------|--------------------------------------------------------------|----|-----|
| ✓ Selecione rede em que deseja conectar                                                           |                                                                                       | ÷                  | Wi-Fi                                                        | ۹  | 0   |
|                                                                                                   |                                                                                       |                    | Usar Wi-Fi                                                   |    |     |
|                                                                                                   |                                                                                       |                    | IFMT-CCBA                                                    |    | ⋳   |
|                                                                                                   |                                                                                       | +                  | Adicionar rede                                               |    | 812 |
|                                                                                                   |                                                                                       |                    | Preferências de Wi-Fi<br>O Wi-Fi é reativado automaticamente |    |     |
|                                                                                                   |                                                                                       |                    |                                                              |    |     |
|                                                                                                   | <                                                                                     | IFM                | T-CCBA                                                       |    |     |
|                                                                                                   | Se                                                                                    | enha               |                                                              |    |     |
|                                                                                                   | Ir                                                                                    | Insira a senha     |                                                              |    | Ì   |
| OBS:<br>Em alguns casos será preciso clicar em <b>avançadas</b><br>para exibição do menu completo | Certificado de CA<br>Selecionar certificado<br>O certificado CA deve ser selecionado. |                    |                                                              |    |     |
|                                                                                                   | R                                                                                     | econe              | exão automática                                              |    |     |
|                                                                                                   | А                                                                                     | vança              | ado                                                          |    | ^   |
|                                                                                                   | Autenticação de fase de 2<br>MSCHAPV2                                                 |                    |                                                              |    |     |
|                                                                                                   | Id                                                                                    | Identidade anônima |                                                              |    |     |
|                                                                                                   |                                                                                       | <b>c</b> .         | ~ ID                                                         |    |     |
|                                                                                                   | D                                                                                     | efiniç<br>HCP      | oes IP                                                       |    |     |
|                                                                                                   | P                                                                                     | roxy               |                                                              |    |     |

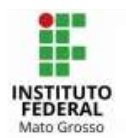

## IFMT – Campus Cuiabá

#### Logo após abrirá a seguinte tela ou semelhante:

✓ Selecione:

- Método: PEAP;
- Autenticação da fase 2: MSCHAPV2
- Certificado CA: Não validar

|                          | ٦        |
|--------------------------|----------|
| IFMT-CCBA                |          |
| Método EAP               |          |
| PEAP                     | -        |
| Autenticação da Fase 2   |          |
| Nenhum                   | · ·      |
| Certificado CA           |          |
| Selecionar               | •        |
| Identidade               |          |
|                          |          |
| Identidade anônima       |          |
|                          |          |
| Senha                    |          |
|                          |          |
|                          |          |
| 🔲 Exibir senha           |          |
| Oncões avancadas         | ~        |
| opyeee aranyaado         |          |
| Limitada                 |          |
| Detectar automaticamente | *        |
| Cancelar                 | Conectar |

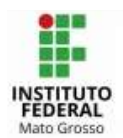

# IFMT – Campus Cuiabá

- ° Identidade: **o seu login SUAP**;
- Senha: sua senha no SUAP;

•Em seguida clicar em conectar

| < IFMT-CCBA                                                       |       |
|-------------------------------------------------------------------|-------|
| Método EAP<br>PEAP                                                |       |
| Identidade<br>20202020                                            |       |
| Senha                                                             |       |
|                                                                   | Ø<br> |
| Certificado de CA<br>Não validar                                  |       |
| Nenhum certificado foi especificado.<br>conexão não será privada. | Sua   |
| Reconexão automática                                              |       |
| Autenticação de fase de 2<br>MSCHAPV2                             |       |
| Identidade anônima                                                |       |
|                                                                   |       |
| Definições IP                                                     |       |

 $\bigcirc$ 

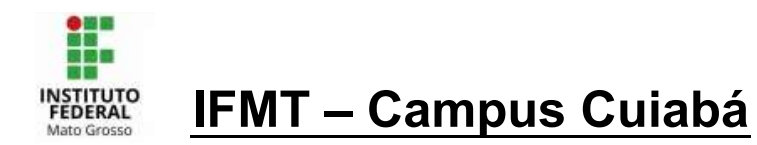

## Utilizado o sistema operacional IOS e Mactosh

✓ Selecione rede em que deseja conectar: IFMT-CCBA

| Logo após abrirá a seguinte tela ou semelhante: |                                |   |
|-------------------------------------------------|--------------------------------|---|
|                                                 | uil Oi 🗢 14:20 L @ 58%         | ; |
|                                                 | Digite a senha de "W_ADM"      |   |
| Identidadas a assolation OLIAD                  | Cancelar Digite a Senha Conect |   |
| Identidade: o seu login SUAP.                   |                                |   |
|                                                 |                                |   |
|                                                 | Nome de dadano                 |   |
| Sonhai aug conha na SUAD                        | Senha SUAP                     |   |
| · Senna. sua senna no SUAP.                     |                                |   |
|                                                 |                                |   |
|                                                 |                                |   |
|                                                 |                                |   |
|                                                 |                                |   |
|                                                 |                                |   |
|                                                 |                                |   |
|                                                 |                                |   |
|                                                 | qwertyuio                      | p |
|                                                 | asdfahikl                      |   |
|                                                 |                                |   |
|                                                 |                                |   |
|                                                 | ☆ z x c v b n m                | X |
|                                                 | ☆ z x c v b n m                | × |